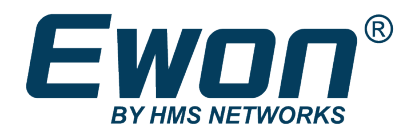

# Create an Ewon Backup

Through eBuddy

## **SOLUTION SHEET**

KB-0135-00 1.4 en-US ENGLISH

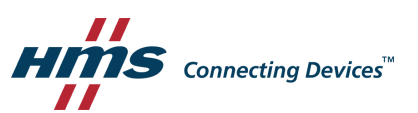

# **Table of Contents**

1

2

1.1

1.2

1.3

1.4

## 

|   | 2.1  | Requirements | .4 |
|---|------|--------------|----|
| 3 | Back | up Creation  | 5  |

#### Page

This page intentionally left blank

## 1 Preface

#### 1.1 About This Document

This document explains step by step how to create an Ewon backup with eBuddy.

For additional related documentation and file downloads, please visit www.ewon.biz/support.

### **1.2** Document history

| Version | Date       | Description                                                 |
|---------|------------|-------------------------------------------------------------|
| 1.0     | 2012-05-11 | First release                                               |
| 1.1     | 2016-06-06 | Deleted: Wizard mode no longer available<br>Changed: Images |
| 1.2     | 2017-07-19 | Changed: Images with new GUI                                |
| 1.3     | 2019-04-05 | Changed: Backup Creation, p. 5                              |
| 1.4     | 2019-08-01 | Changed: General template                                   |

#### **1.3** Related Documents

| Document                         | Author | Document ID |
|----------------------------------|--------|-------------|
| eBuddy manual                    | HMS    | AUG-0063-00 |
| Restore an Ewon Backup           | HMS    | КВ-0186-00  |
| Reference Guide for Flexy Family | HMS    | RG-0008-00  |
| Reference Guide for Cosy 131     | HMS    | RG-0010-00  |

### 1.4 Trademark Information

Ewon<sup>\*</sup> is a registered trademark of HMS Industrial Networks SA. All other trademarks mentioned in this document are the property of their respective holders.

## 2 Introduction

A backup can be useful in case you want to:

- Save the data generated by your Ewon.
- Duplicate the setup/settings of an Ewon to copy it in to another Ewon.
- Send it to Ewon Support team in case you are facing an issue.

#### 2.1 Requirements

There are some requirements to create or restore a backup with eBuddy:

- 1. Download the latest version of eBuddy on the <u>Ewon website</u>.
- 2. Connect the Ewon to your PC.
- 3. Open the eBuddy software.

If you do not know how to restore a backup in to your Ewon, refer to the document "Restore an Ewon Backup" (see *Related Documents, p. 3*).

## **3** Backup Creation

If your Ewon is located on a remote site, make sure the VPN connection through Talk2M using eCatcher is established.

To create an Ewon backup, follow the procedure:

1. Click on *the Ewon* you wish to back up.

If you are connected to this Ewon through Talk2M using eCatcher, this Ewon shows up at the top of the list.

| File View Tools    | Help                    |                   |                   |            |         |
|--------------------|-------------------------|-------------------|-------------------|------------|---------|
| 🕽 Refresh  🗂       | Open Browser 🛛 ழ Set    | t IP 🛛 🙀 Backup/R | estore 🔛 Firmware | 55 SD Card |         |
| Serial Number      | Device Type             | IP Address        | Subnet Mask       | Gateway    | Firmwar |
| Talk2M             |                         |                   |                   |            |         |
| (This eWON is curi | rently connected by eCa | tcher)            |                   |            |         |
| 0000-0020-22       | eWON COSY 131           | 10.161.205.33     |                   |            | 12.0s1  |
| LAN                |                         |                   |                   |            |         |
| 0000-0002-58       | eWON 4005CD MPI         | 192.168.122.53    | 255.255.255.0     | 10.0.254   | 11.2s1  |
|                    |                         | 100 100 101 50    | 255 255 255 0     | 10.0.0.054 | 11.0.1  |

Fig. 1 Ewon connected through eCatcher

If your Ewon is not listed, go to step 2.

2. Hit the *Backup/Restore* button from the top menu.

| File View Tools | Help                |                   |                  |            |          |         |       |
|-----------------|---------------------|-------------------|------------------|------------|----------|---------|-------|
| 🕽 Refresh  🗂 🛛  | )pen Browser 🛛 📭 Se | t IP 🥰 Backup/Res | store 🔛 Firmware | 55 SD Card |          |         |       |
| Serial Number   | Device Type         | IP Address        | Subnet Mask      | Gateway    | Firmware | eZ DHCP | MA 4  |
| LAN             |                     |                   |                  |            |          |         |       |
| 1602-0000-00    | eWON Flexy 20x      | 10.2.101.70       | 255.255.0.0      | 10.0.0.254 | 9.0s0    |         | -00   |
| 1601-0000-00    | eWON COSY 131       | 192.168.120.237   | 255.255.255.0    |            | 11.0s0   |         | 00- = |
| 1500-0000-21    | eWON Flexy 20x      | 192.168.120.239   | 255.255.255.0    | 10.0.0.254 | 9.0s0    |         | -00   |
| 1533-0200-00    | eWON Flexy 20x      | 10.2.101.55       | 255.255.0.0      | 10.0.0.254 | 10.0s0   |         | 00-   |

Fig. 2 Backup/Restore button

3. Choose to back up your Ewon

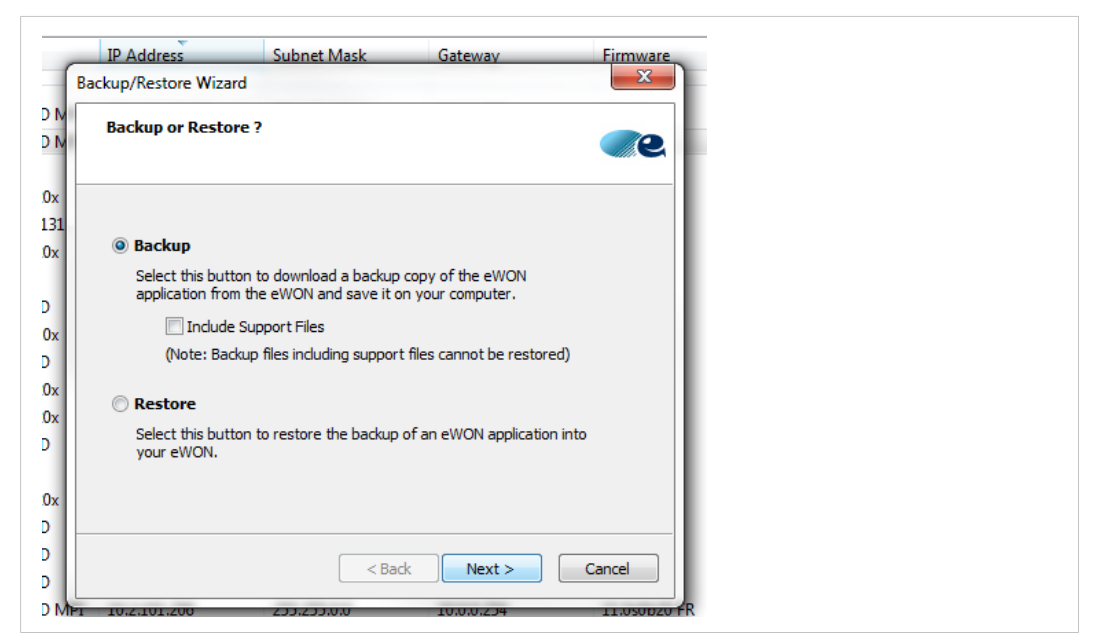

Fig. 3 Selection of the backup option

Leave the box "Include Support Files" unchecked unless told otherwise by your support representative.

If the "Include Support Files" option is checked, Ewon attaches files that can help the support team diagnose an issue.

4. Click on *Next*.

- 5. Set the required information:
  - S/N or IP address: The serial number or the IP address of the Ewon you want to back up.

If you highlighted your Ewon in step 1, the serial number is already provided.

If you started the process with step 2, click on the *Browse* button to select an Ewon on your network.

| <u>File View T</u> ools | Help               |                      |                         |                                                                                                    |                 |         |        |
|-------------------------|--------------------|----------------------|-------------------------|----------------------------------------------------------------------------------------------------|-----------------|---------|--------|
| 🔿 Refresh  🗂            | Open Browser 🛛 😨 🕫 | et IP 🚈 Backup/R     | estore 🔛 Firmw          | are SD Card                                                                                                    | ~               |         |        |
| Serial Number           | Device Type        | Jpdate Firmware Wize | ard                     |                                                                                                    |                 | eZ DHCP | MA ^   |
| LAN                     |                    | eWON Identificat     | ion                     |                                                                                                    |                 |         |        |
| 1000-0000-58            | eWON 4005CD N      | Select the eWC       | IN (IP address) to be a | updated                                                                                                    |                 |         | 00-    |
| 1000-0000-57            | eWON 2005CD N      |                      |                         |                                                                                                    |                 |         | 00- ≡  |
| 0000-0000-86            | eWON 2001          |                      |                         |                                                                                                    |                 |         | 00-    |
| 1000-0000-21            | eWON Flexy 20x     |                      |                         |                                                                                                    |                 |         | 00-    |
| 1000-0000-22            | eWON COSY 131      | S/N or IP Add        | dress:                  | Brows                                                                                                    | 2               |         | 00-    |
| 1000-0000-21            | eWON Flexy 20x     | FTP Por              | Select an eWON          | and and a state of the state of the state of |                 |         | 00-    |
| 0000-0000-74            | eWON 2005          |                      | Select direction        |                                                                                                    |                 | (3) — [ | 00-    |
| 1000-0000-59            | eWON 2005CD        |                      | Serial Number           | Device Type                                                                                                    | IP Address      | ОК      | 00-    |
| 1000-0000-20            | eWON Flexy 10x     | Administr            | 0001-0000-00            | eWON                                                                                                    | 2 0.0, 100, 75  |         | 00-    |
| 1000-0000-56            | eWON 4005CD        | Usernan              | 0638-0000-00            | eWON 2005                                                                                                    | 192.168.120.152 | Cancel  | 00-    |
| 1000-0000-21            | eWON Flexy 20x     |                      | 0644-0000-00            | eWON 2001                                                                                                    | 192.168.121.40  |         | 00-    |
| 1000-0000-21            | eWON Flexy 20x     | Passwor              | 0708-0000-00            | eWON 4101                                                                                                    | 10.0.120.49     | Refresh | 00-    |
| 1000-0000-56            | eWON 4005CD        |                      | 0714-0000-00            | eWON 4005                                                                                                    | 10.0.100.228    |         | 00-    |
| 0000-0000-75            | eWON 4005          |                      | 0744-0000-00            | eWON 2001 MPI<br>eWON 500 MPI                                                                                                    | 10.0.100.215    |         | 00-    |
| 1000-0000-21            | eWON Flexy 20x     |                      | 0744-0000-00            | eWON 4102                                                                                                    | 10.0.100.211    |         | 00-    |
| 1000-0000-59            | eWON 2005CD        |                      | 0744-0000-00            | eWON 2101                                                                                                    | 10.0.100.215    |         | 00-    |
| 1000-0000-56            | eWON 4005CD        |                      | 0744-0000-00            | eWON 4005                                                                                                    | 10.0.100.210    |         | 00-    |
| 1000-0000-56            | eWON 4005CD        |                      |                         |                                                                                                    |                 |         | 00-    |
| 1000-0000-58            | eWON 4005CD N      | C.                   |                         |                                                                                                    |                 |         | 00-    |
| 1000-0000-21            | eWON Flexy 20x     |                      |                         |                                                                                                    |                 |         | 00-    |
| 1000-0000-21            | eWON Flexy 20x     | 10.2.101.70          | 255.255.0.0             | 192.168.50.1                                                                                                    | 9.0s0           |         | • • 00 |
| •                       |                    |                      |                         |                                                                                                    |                 |         | F .    |

#### Fig. 4 Ewon selection

If you are connected to your Ewon through Talk2M usinge Catcher, you can provide the serial number, the LAN IP address or the VPN IP address.

- **FTP Port**: the port used for the FTP connection. By default: 21.
- **Username**: the login of the "adm" user.
- **Password**: the password of the "adm" user.

| Backup/Restore Wizard<br>eWON Identification<br>Select the eWON to be backed up/restored | ×     |
|------------------------------------------------------------------------------------------|-------|
| S/N or IP Address: 1729-0011-24<br>FTP Port: 21 (Default=21)                             |       |
| Administrator Login Username:                                                            |       |
| Password:                                                                                |       |
| < Back Next > Ca                                                                         | ancel |

Fig. 5 Ewon Identification

6. Click on *Next*.

7. Provide *the path* to a folder where the backup file should be created.

| Select the backup file                                                                  | <b>WON</b>           |
|-----------------------------------------------------------------------------------------|----------------------|
| Where do you want to save the backup<br>Filename:<br>D:\pbtquality.be\Customers\eWON\Ba | copy ?               |
|                                                                                         | < Back Next > Cancel |

Fig. 6 Path to the backup file

- 8. Click on *Next*.
  - $\rightarrow$  At the end of the process, eBuddy displays a message stating the status (success or failure).
- 9. Click on *Finish*.

Your backup file has been created and is available in the folder you indicated earlier.

This page intentionally left blank